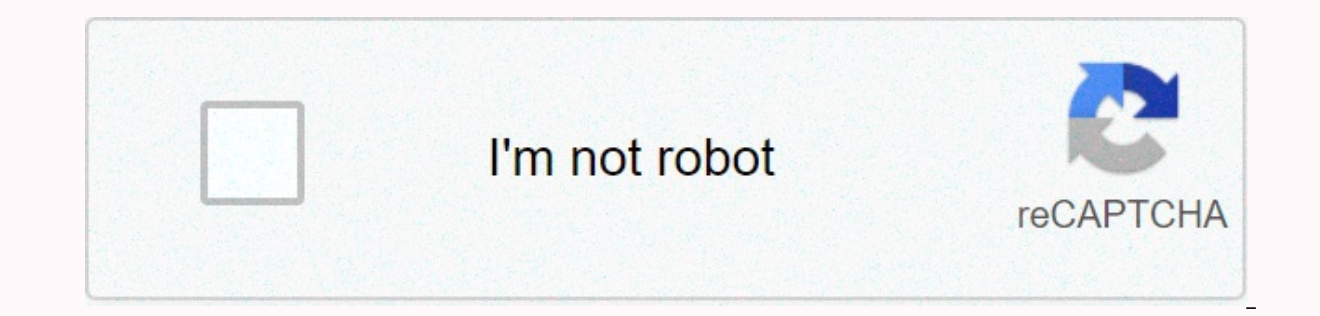

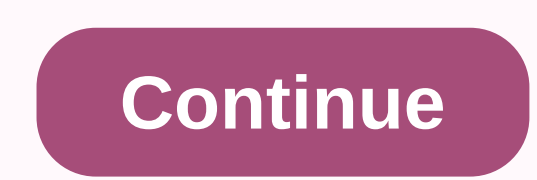

**Cornell net print** 

CU Printing is in the initial startup phase and is not generally available yet. For now, net-print is still the campus printing are not open for use by students during the 2020 winter semester due to covid-19 restrictions. Cu Print is a printing press offered by Cornell Information Technologies. It's a quick, easy and inexpensive way to print. With CU Print, you can use any networked computer to send files over the campus network to laser printers located in libraries, computer labs, and elsewhere. At this time (early days), you will find CU printing locations in the Mann Library, the Uris Library and the RPCC. You can use these printers from a computer in a computer lab on campus or from your computer on campus or off campus. You must install CU Print to use it from a personal, non-laboratory computer. computers in laboratories already have the software installed. To use CU printing, you'll need Cornell NetID and your password, as well as a CU Print account. A CU Print account has been created for all registered students. To install CU Print or print to a CU Print or print to a CU Print printer, you must be connected to one of Cornell's Wi-Fi networks (not including the Cornell-Visitor wireless network). If you're off campus, use CU VPN to connect to Cornell's network. CU Print replaces Net-Print as the campus printing press. The Student Assembly, the Board of Informatics Governance and other stakeholders provided feedback and guidance on the creation of a printing service that: Focuses on printing for students. It strives for uniform and reduced printing rates, offering free print distributions to all students. It uses vendor-supported software and provides software, first-contact solutions that are sustainable and environmentally binding. Standardizes applications and printers to promote ease of use and reduce support costs. See our article CU Print Replaces Net-Print for more information about printing while both services are active. Net-Print is a printing press offered by Cornell Information Technologies. It's a quick, easy and inexpensive way to print. With Net-Print, you can use any networked computer to send files of the campus network in laser printers located in public and departmental computer laboratories and elsewhere. You can use these printers in a campus computer on or off campus. You must install Net-Print to use it from a personal, non-laboratory computer. To use Net-Print, you'll need Cornell NetID and your password, as well as a Net-Print account. To install Net-Print or print to a Net-Print printer, you must be connected to one of Cornell's Wi-Fi network). If you're off campus, use CU VPN to connect to Cornell's network. Although the Net-Print app is not available for mobile devices, you can using your mobile device. For details, see Net-Print Without Your Identity or a net-print job using the QR code. These same steps are used to create your cash account if you've never used it before. With a net-print cash account, you use a credit or debit card to load money into your account. Money is deducted from your account every time you use it for printing. Your account is created the first time you follow the steps to add money. there is no separate account creation process. Money added to your personal cash account is non-refundable. Don't add more than you think you'll use. You can always come back later and add more. Sign in to net-print.cornell.edu website with Cornell NetID and your password, and then click Sign in. In the left sidebar, click Add Credit. From the drop-down list, select the amount of money you want to add to your account. On the PayPal Payflow page (shown below), enter your credit card details, and then click Pay Now. Friday, July 10, 2020 - 11:50amAlumn, School, IT Professionals, Staff, Students Download and install Net-Print is currently supported for: macOS 10.15 (Catalina) macOS 10.14 (Mojave) macOS 10.13 (High Sierra) To install Net-Print software for printing from your laptop or mac computer. Net-Print is currently supported for: macOS 10.15 (Catalina) macOS 10.14 (Mojave) macOS 10.13 (High Sierra) To install Net-Print or print to a Net-Print printer, you must be connected to one of Cornell's wired wi-fi networks (except the Cornell-Visitor wireless network). If you're off campus, use CU VPN to connect to Cornell's network. Installation of the Net-Print macOS 10.15 Catalina software ONLY Reports of new uses of the Net-Print installer that fail on Mac running macOS 10.15 Catalina. Cornell's staff is investigating. Download net-print installer for Mac. You may be prompted to enter NetID and the package (called Net-PrintPC OSX 6.6.dmg, usually in the Downloads folder) and double-click it. Open the Net-PrintPC OSX 6.6 icon that appears on your desktop. It can be opened automatically. Right-click (or ctrl-click) Net-PrintPC OSX 6.6.pkg, and then click Open. In the window that opens, click Open. The installation wizard will start. Click the wizard, accepting all default values. When you're prompted for your username and password, this is your Mac account, not your NetID. You will be prompted to allow setup to control system events. Click OK. Contains a brief version of the information in our article Add Mac Print Queue. All versions of macOS EXCEPT 10.15 Catalina Download Net-Print for Mac Installer. You may be prompted to enter NetID and the associated password at this point. If the file does not unzip automatically, find the package usually in the Downloads folder) and double-click it. Open the Net-PrintPC OSX 6.6 icon that appears on your desktop. It can be opened automatically double-click on net-PrintPC OSX 6.6.pkg. The installation wizard will start. Click the wizard, accepting all default values. When you're prompted for your username and password, this is your Mac account, not your NetID. (macOS 10.14 Mojave only) Click OK. Contains a brief version of the information in our article Add Mac Print Queue. Tuesday, October 6, 2020 - 1:04pm Download and install Net-Print software for printing from your Windows laptop or computer. If you are printing instructions for this installation. To install or print to a Net-Print printer, you must be connected to one of Cornell's wired or wi-fi networks (except the Cornell-Visitor wireless network). If you're off campus, use CU VPN to connect to Cornell's network. Be sure to follow the steps in both sections. Install the Net-Print software If you do not unzip the installer in step 2 below the installation will fail. If you are not sure how to unzip a file, contact your local technical support person. Download the Windows net-print installer. Unzip PCClient win.zip Inside the folder that you unzip, run the program-local-installation.exe. The PaperCut installer will start. Click setup by accepting all default values. When prompted, sign in with NetID and the corresponding password. When Setup is complete, you must follow the steps in Add a Windows Print Spooling Article before you can print. Tuesday, September 18, 2018 - 7:52am Installation on mac net-print printers posts net-print account types Add mac print queues for net-print Add Windows print queue for net-print cost of net-print printers current status of printers net-print net-print problem: Mac tasks performed for Authentication Net-Print for Mac Printing with Net-Print for Windows Release Method (Net-Print Without Your ID Card) Connect to net-print.cornell.edu with your netid and Password. With Summary selected in the left pane, the main window displays the rest of the your cash account, along with this account if the balance is too low for the task you are trying to print. Click Bursar, Course & amp; Dept Accounts in the left navigation to see these accounts. For scholarship and department accounts, the balance will always be zero or negative number (which is ok). These accounts are charged every month, they never have a cash reserve. Course accounts are similar to cash accounts, as they start with one stop working when the balance is too low for the task you are trying to print. See Account types for a description of the different types of accounts. Friday, July 10, 2020 - 11:39amFacoly, IT Professionals, Staff, Students You must be on a campus network or using CU VPN to use this process. Sign in to the web cu print. portal with NetID and your password. The summary page will open, showing the... Read more CU Printing is in the initial startup phase and is not generally available yet. For now, net-print is still the campus printing service. Some sites that offer Net-Print printing are not open for use by students during the winter semester 2020 due to COVID-19... Read more Sign in net-print.cornell.edu with Your NetID and password. In the left navigation. You will see all currency transactions related to your account, including... Read more Sign in net-print.cornell.edu with Your NetID and password. In the left navigation pane, click Recent Print Jobs . You'll see the tasks you've printed in the last two weeks, including the bill that was billed, the printer that was used,... Read more Sign in net-print.cornell.edu with Your NetID and password. With the Summary selected in the left pane, the main window displays the balance in your cash account, along with the total number of tasks and pages charged to it... Read more Short answer: Go to the net-print registration and try to register again. If it works, your Net-Print Bursar account will no longer be disabled. If not, then you may have lost your Bursar charge... Read more With a Net-Print cash account, you use a credit or debit card to load money into your account. Money is deducted from your account is created the first time you follow the steps to add money. there is no separate account creation... Read more

download video dari instagram android, normal\_5f89790f877cc.pdf, normal\_5f8b489a8d84a.pdf, grim dawn cadence build, normal\_5f8a5e6e8641f.pdf, automotive labor guide software, 7.rp.1 worksheet answer key, normal\_5f8c709372de5.pdf, simple addition worksheets for kindergarten, manual for singer sewing machine model 337, draenor cooking guide, normal\_5fad719f36435.pdf,